#### aare net?

# Aarenet System und IP-PBX Settings für den Anschluss von 3CX IP-PBXen via Quickline SIP Trunk Direkt

**Revision History** 

| Autor     | Datum      | Info              | Version |
|-----------|------------|-------------------|---------|
| F.Remmers | 13.11.2017 | Initial Version   | 1.0     |
| F.Remmers | 19.04.2021 | Domäne aufdatiert | 1.1     |
|           |            |                   |         |

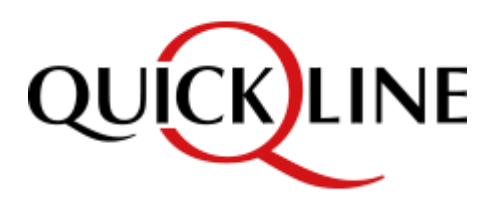

Alle Angaben ohne Gewähr und rein informativ. Die Einstellungen können je nach Aarenet System abweichen.

# aare net?

#### Inhalt

| Basiseinstellu | ngen – von Aarenet empfohlen                  | 3    |  |  |  |  |  |
|----------------|-----------------------------------------------|------|--|--|--|--|--|
| Aarenet SIP T  | Aarenet SIP Trunk Config Center Einstellungen |      |  |  |  |  |  |
| 3CX PBX V15.   | 5.5932.2 direct SIP                           | 4    |  |  |  |  |  |
| Schritt 1.     | SIP Trunk hinzufügen                          | 5    |  |  |  |  |  |
| Schritt 2.     | DDI Nummern an einzelne Teilnehmer zuweisen   | 8    |  |  |  |  |  |
| Schritt 3.     | Abgehender Verkehr - Trunk zuweisen           | 9    |  |  |  |  |  |
| Schritt 4.     | Codecs und DTMF Einstellungen                 | . 10 |  |  |  |  |  |
| Schritt 5.     | SIP Registration expiry                       | . 11 |  |  |  |  |  |

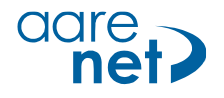

# Basiseinstellungen – von Aarenet empfohlen

Die Einstellungen sind Endgeräte spezifisch und können (teils) auf IPPBX-en eingestellt werden. Bei abweichenden Werten können Verbindungsprobleme auftreten. Alle Angaben ohne Gewähr und rein informativ. Die Einstellungen können je nach Aarenet Systeme abweichen.

Empfohlene System / Endgeräte Einstellungen:

- Voice Codec •
  - G711A G711A
- FAX Codec: • •
- direction attribute "sendonly" Hold Methode: **RFC 2833**
- DTMF Methode: • •

•

- Session Timer:
- SIP Registration Expiry: 300s

# Aarenet SIP Trunk Config Center Einstellungen

1800s

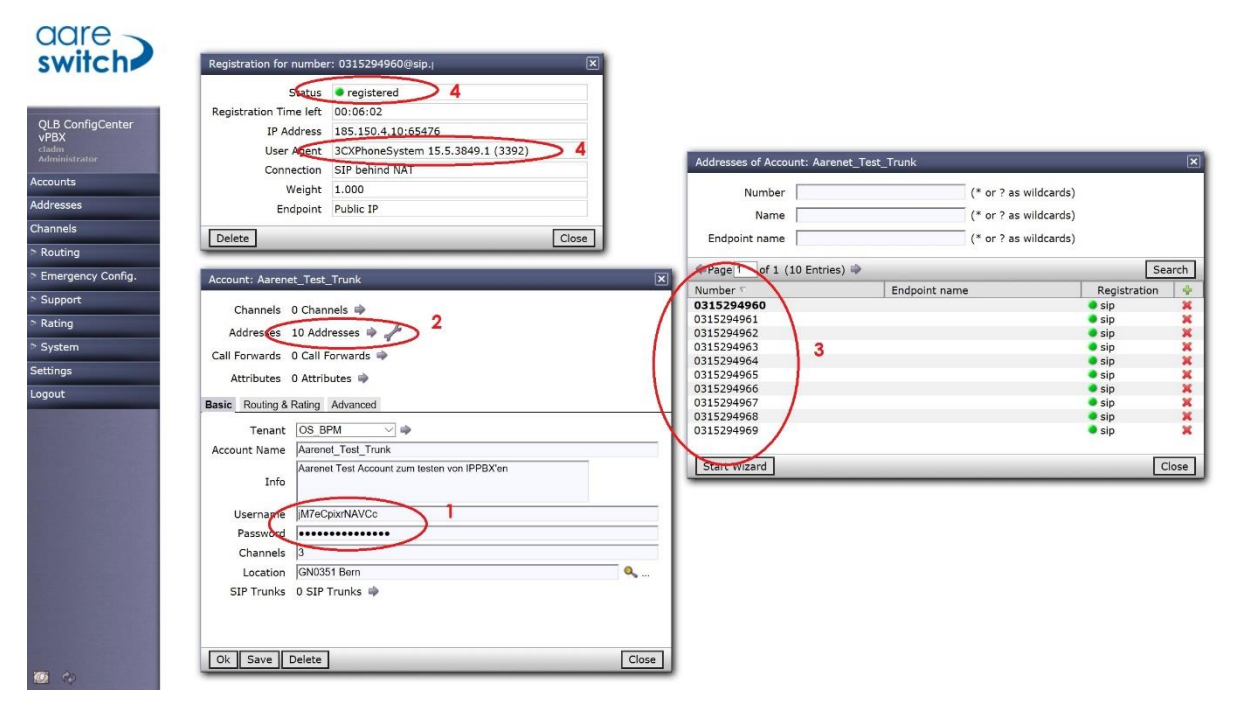

- 1. Username / Passwort Info
- 2. Info 10 DDI Nummern
- 3. Liste mit den einzelnen DDI
- 4. Bestätigung Registrierung SIP 3CX

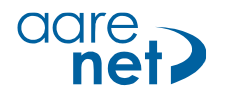

# 3CX PBX V15.5.5932.2 direct SIP

| Setup                                 | 3CX direkt an Quickline SIP Trunk |
|---------------------------------------|-----------------------------------|
| Endgeräte                             | Yealink T46G, T54S                |
| Extern                                | 078xxx5013, 079xxx4594            |
| Getestet:                             |                                   |
| Ankommende Anrufe                     | OK                                |
| Ankommende Anrufe CLIR                | OK                                |
| Abgehende Anrufe                      | ОК                                |
| Interne Anrufe                        | ОК                                |
| User Groups                           | ОК                                |
| Fax                                   | Nicht getestet                    |
| DECT                                  | Nicht getestet                    |
| Registrierung                         | ОК                                |
| Session refresh timer                 | ОК                                |
|                                       |                                   |
| DTMF abgehend                         | ОК                                |
| Early Media auf Mobil (ausgeschaltet) | OK                                |
| Umleitung CF extern auf intern        | ОК                                |
| Umleitung CF extern auf extern        | OK, mit «Anrufer ankündigen»      |
| Anruf auf 0161                        | ОК                                |
| Anruf auf 0900 55 33 11               | ОК                                |
| 3-Konferenz                           | ОК                                |
| Weiterleiten mit Voranmeldung         | ОК                                |
| Weiterleiten ohne Voranmeldung        | ОК                                |
| Makeln                                | ОК                                |

### **ALG Funktion**

Wichtig: ALG Funktion im NAT Router oder in der PBX ausschalten.

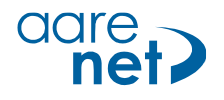

# Schritt 1. SIP Trunk hinzufügen

| 3  | CX.                    | 国<br>国                                                                                                    | Support - Updates       | 💯 🗸 🛛 German 🗸 | <b>x*</b> A <b>-</b> |
|----|------------------------|----------------------------------------------------------------------------------------------------|-------------------------|----------------|----------------------|
| di | Dashboard              | SIP-Trunks                                                                                                    |                         |                | @ Hilfe              |
|    | Telefone               |                                                                                                    |                         |                | - aprilling          |
| 1  | Nebenstellen           | SIP-Trunks                                                                                                    |                         |                |                      |
|    | Gruppen                | Anna alla di anti di anti di anti alla di anti alla di alla dalla dalla |                         |                |                      |
| 1  | Kontakte               | T Sir-Indix hinzdrugen T is neway hinzdrugen Z bearbeiten A Loschen A Alle aktivieren V Alle deaktivieren                                                                                                    | Anmeloung aktualisieren |                |                      |
| 0  | SIP-Trunks             | Suchen                                                                                                    |                         |                |                      |
| ŧ  | Eingehende Regeln      | Gleichz. Trunk- Anmeldung                                                                                                    | 1OK                     | Anmeldung      |                      |
|    | Access la constanta    | Name Host Iyp Anrure Hauptnr. gesendet                                                                                                    | Anmelaung OK            | tenigeschi.    |                      |
| 3  | CX.                    | =                                                                                                    | Support - Updates       | 🕑 🗶 German +   | A. Ar                |
| di |                        | SIP-Trunk/VoIP-Provider hinzufügen                                                                                                    | ^                       |                |                      |
| 2  |                        | Land auswählen                                                                                                    |                         |                |                      |
| 1  |                        | SIP-Trunks                                                                                                    | ·                       |                |                      |
|    |                        | Landessnevifischen Provider auswählen                                                                                                    | mmeldung aktualisieren  |                |                      |
| 1  |                        | Generic SIP Trunk                                                                                                    |                         |                |                      |
| 0  |                        | Suchers Trunk-Hauptnr.                                                                                                    |                         |                |                      |
| +  |                        | Name                                                                                                    | Anmeldung OK            |                |                      |
| ÷  |                        | Generic SIP OV Abbrechen                                                                                                    | 13.11.2017              |                | ×                    |
| ିତ |                        | Trunk OK Abbrechen                                                                                                    | 17:44:34                |                |                      |
| 쓭  | Signalisierungsgruppen |                                                                                                    |                         |                |                      |

«Generic SIP Trunk» wählen und die zugewiesene Nummer angeben.

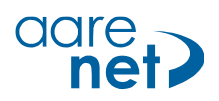

| 3          | CX                     | <b>遵</b>                                                              | Support <del>-</del> | Updates - | German <del>-</del> | <b>∠<sup>#</sup> A <del>-</del></b> |
|------------|------------------------|-----------------------------------------------------------------------|----------------------|-----------|---------------------|-------------------------------------|
| di         | Dashboard              |                                                                       |                      |           |                     | 🕲 Hilfe                             |
|            | Telefone               |                                                                       |                      |           |                     |                                     |
| 1          | Nebenstellen           |                                                                       |                      |           |                     |                                     |
|            | Gruppen                | Allgemein DIDs Rutnummer Optionen Eingangsparameter Ausgangsparameter |                      |           |                     |                                     |
| 1          | Kontakte               | Trunk-Informationen                                                   |                      |           |                     |                                     |
| 0          | SIP-Trunks             | Trunk benennen                                                        |                      |           |                     |                                     |
| ÷          | Eingehende Regeln      | Generic SIP Trunk                                                     |                      |           |                     |                                     |
| t          | Ausgehende Regeln      | Regionary Server/Gateway: Hostname oder IP-Adresse                    |                      |           |                     |                                     |
| Ģ          | Dig. Rezeptionist      | voice.quickline.ch                                                    |                      |           | 5060                |                                     |
| <u>101</u> | Signalisierungsgruppen | Ausgehender Proxy                                                     |                      |           |                     |                                     |
| ***        | Warteschleifen         |                                                                       |                      |           | 5060                |                                     |
| ÷          | Bridges                | Anzahl gleichz. Anrufe                                                |                      |           |                     |                                     |
|            | Faxnebenstellen        | 10                                                                    |                      |           |                     |                                     |
| Ð          | FXS/DECT               |                                                                       |                      |           |                     |                                     |
|            | Hotdesking             | Authentifizierung                                                     |                      |           |                     |                                     |
| =()        | Aufzeichnungen         | Author Water ongstyp                                                  |                      |           |                     |                                     |
| Ê          | Sichern/Wiederh.       | Auf Anmeldung/Konto basierend                                         |                      |           |                     | *                                   |
|            | Anrufliste             | Author Hickory, ID (SIP-Benutzer-ID)                                  |                      |           |                     |                                     |
|            | Anrufberichte          | јм/гесриятичисс                                                       |                      |           |                     |                                     |
| ×          | Einstellungen          | Authentinzierungspasswort                                             |                      |           |                     | •                                   |
|            |                        |                                                                       |                      |           |                     |                                     |

Übernahme der Werte, die im Configcenter angezeigt werden (IP-Adresse, Username und Passwort). Authentifizierung basiert «Auf Anmeldung / Konto basierend».

| 3   | CX.                    | · 3                                                                    | Support <del>+</del> | Update <sup>322</sup> + | German 👻 | 2     | A <del>~</del> |
|-----|------------------------|------------------------------------------------------------------------|----------------------|-------------------------|----------|-------|----------------|
| di  | Dashboard              | Generic SIP Trunk OK Abbrechen                                         |                      |                         |          | 🕲 Hil | lfe            |
|     | Telefone               |                                                                        |                      |                         |          |       |                |
| 1   | Nebenstellen           | Alleanni Dibe Braummar Octionan Eingangenarameter Augsangenarameter    |                      |                         |          |       |                |
| ш   | Gruppen                | Augement Dios remoniment Optionent Lingangsparameter Ausgangsparameter |                      |                         |          |       |                |
| 1   | Kontakte               | DIDs                                                                   |                      |                         |          |       |                |
| 0   | SIP-Trunks             | + Distanzan en                                                         |                      |                         |          |       |                |
| t   | Eingehende Regeln      | DID-/DDI-Nummer                                                        |                      |                         |          |       |                |
| Ť   | Ausgehende Regeln      | 0315294960                                                             |                      |                         |          | ×     |                |
| Ģ   | Dig. Rezeptionist      | 0315294961                                                             |                      |                         |          | ×     |                |
| 쇎   | Signalisierungsgruppen | 0315294962                                                             |                      |                         |          | ×     |                |
| 101 | Warteschleifen         | 0315294963                                                             |                      |                         |          | ×     |                |
| ÷   | Bridges                | 0315294964                                                             |                      |                         |          | ×     |                |
| 18  | Faxnebenstellen        | 0315294965                                                             |                      |                         |          | ×     |                |
| ı   | FXS/DECT               |                                                                        |                      |                         |          |       |                |
|     | Hotdesking             |                                                                        |                      |                         |          |       |                |
| -0  | Aufzeichnungen         |                                                                        |                      |                         |          |       |                |

SIP Trunk einzelne DDI's Festlegen und speichern

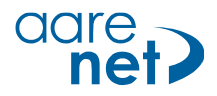

| 3         | CX.                    | ā.                                                                   | Support <del>+</del> | Updates 😶 🚽 | German <del>-</del> | 2     | A <del>-</del> |
|-----------|------------------------|----------------------------------------------------------------------|----------------------|-------------|---------------------|-------|----------------|
| di        | Dashboard              |                                                                      |                      |             |                     | ( Hil | lfe            |
|           | Telefone               |                                                                      |                      |             |                     | 911   |                |
| 1         | Nebenstellen           |                                                                      |                      |             |                     |       |                |
| ш         | Gruppen                | Allgemein Dius kurnummer Optionen Eingangsparameter Ausgangsparamete | r                    |             |                     |       |                |
| 1         | Kontakte               | Anrufe weiterleiten an                                               |                      |             |                     |       |                |
| 6         | SIP-Trunks             | Trunk-Hauptnr.                                                       |                      |             |                     |       |                |
| ŧ         | Eingehende Regeln      | 0315294960                                                           |                      |             |                     |       |                |
| t         | Ausgehende Regeln      | Rufziel wahrend der Geschäftszeiten                                  |                      |             |                     |       |                |
| Ģ         | Dig. Rezeptionist      | 121 Pater Mueller                                                    |                      |             |                     |       |                |
| 201<br>80 | Signalisierungsgruppen | Rufziel auseman der Seschaftszeiten                                  |                      |             |                     |       |                |
| ini.      | Warteschleifen         | Nebenstelle                                                          |                      |             |                     | ٠     |                |
| ***       | Bridges                | 121 Peter Mueller                                                    |                      |             |                     | •     |                |
| ı         | Faxnebenstellen        | Eigene Geschäftszeiten für diesem Trunk festlegen                    |                      |             |                     |       |                |
| 6         | FXS/DECT               | Feiertagsansage an allgemeinen Feiertagen                            |                      |             |                     |       |                |
|           | Hotdesking             |                                                                      |                      |             |                     |       |                |
| -         | Aufzeichnungen         |                                                                      |                      |             |                     |       |                |

Zuweisung ankommende Anrufe auf interne Teilnehmer.

| 3   | CX                | 這                      |                      |                |             |                     |                     | Updates -          |            |      |     |
|-----|-------------------|------------------------|----------------------|----------------|-------------|---------------------|---------------------|--------------------|------------|------|-----|
| .lı | Dashboard         | SIP-Trunks             |                      |                |             |                     |                     |                    |            | 💮 Hi | lfe |
|     | Telefone          |                        |                      |                |             |                     |                     |                    |            |      |     |
| 1   | Nebenstellen      | SIP-Trunks             |                      |                |             |                     |                     |                    |            |      |     |
|     | Gruppen           | SID. Trunk hinzufügen  | + Gateway binzufüren | Rearbaitan     | ¥ Löschen   | X Alle aktivieren   | @ Alle deaktivieren | C Anmeldung aktual | liciaron   |      |     |
| 1   | Kontakte          | - on - nank mitzolagen | P Gateway minzbrogen | p. Destruction | ee coachair | Pre Alle BRUVIEI EI | C Alle deantivieren | C Anneldung aktua  | and en     |      |     |
| 0   | SIP-Trunks        | Suchen                 |                      |                |             |                     |                     | ~                  |            |      |     |
| +   | Eingehende Regeln | Name                   | Host                 | Tup            | Gleichz.    | Trunk-              | Anmeldung           | Anmeldung          | Anmeldung  |      |     |
| 1   | Ausgehende Regeln | Generic SIP            | voice quickline ch   | Provider       | 10          | 0315294960          | 13.11.2017          | 13.11.2017         | enigeschi. | 3    |     |
| Ģ   | Dig. Rezeptionist | Trunk                  | voice.quickime.cn    |                |             |                     | 17:44:34            | 17:44:34           |            |      | 2   |

SIP Trunk aktiv auf Aarenetsystem.

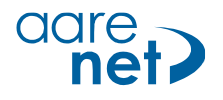

#### Schritt 2. DDI Nummern an einzelne Teilnehmer zuweisen

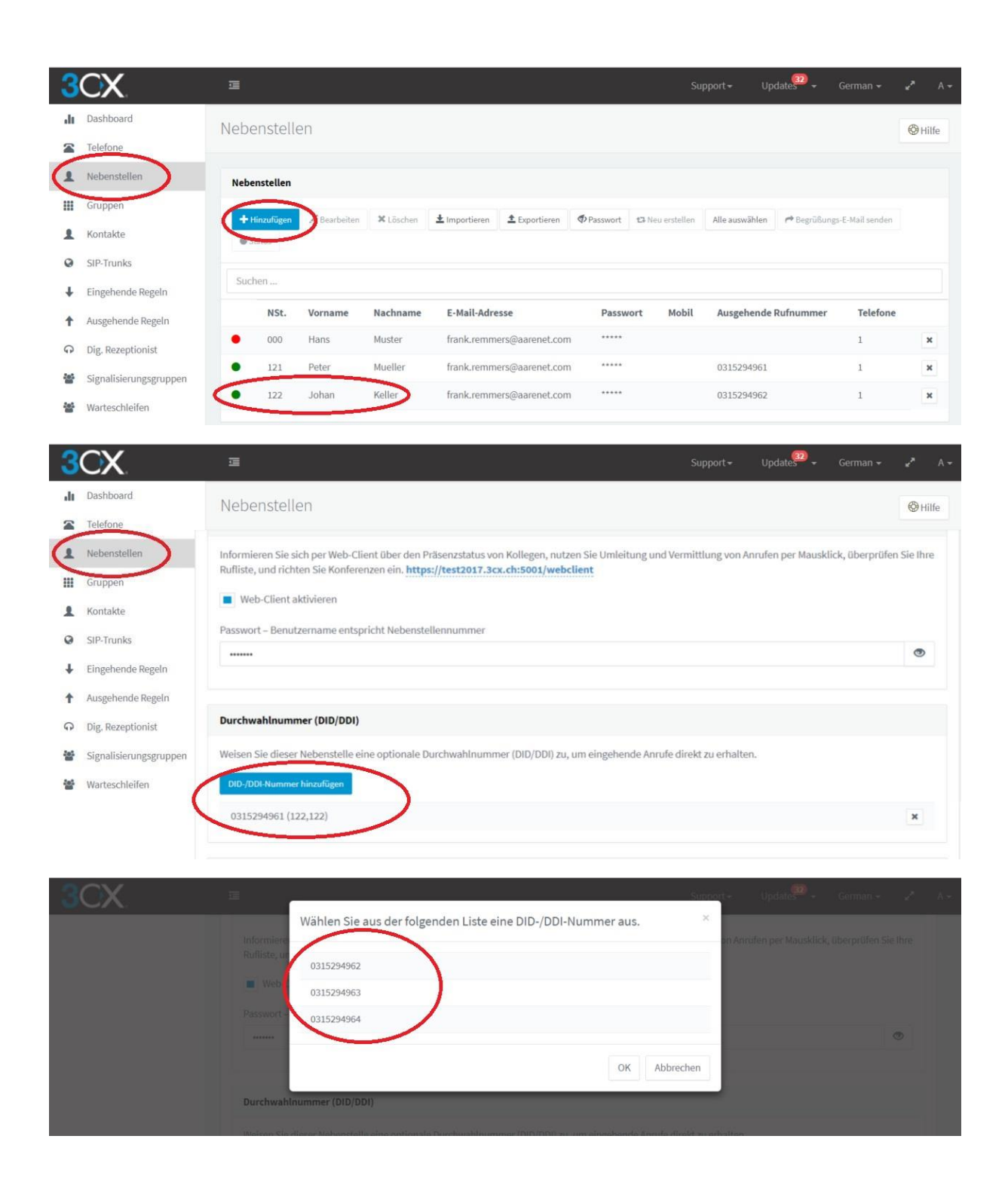

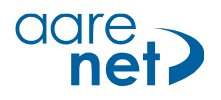

|--|

| 3   | CX.                    | <b>莲</b>                                                                                                    |                  | Updates 💭 🗸   |       |    |
|-----|------------------------|----------------------------------------------------------------------------------------------------|------------------|---------------|-------|----|
| л   | Dashboard              | extern OK Abbrechen                                                                                                    |                  |               | 🕲 Hil | fe |
|     | Telefone               |                                                                                                    |                  |               |       |    |
| 1   | Nebenstellen           | Alleman                                                                                                    |                  |               |       |    |
|     | Gruppen                | - Mgs interi                                                                                                    |                  |               |       |    |
| 1   | Kontakte               | Preemanne                                                                                                    |                  |               |       |    |
| 0   | SIP-Trunks             | exem                                                                                                    |                  |               |       |    |
| ŧ   | Eingehende Regeln      |                                                                                                    |                  |               |       |    |
| (   | Ausgehende Regeln      | Diese Regel anwenden auf                                                                                                    |                  |               |       |    |
| G   | Dig. Rezeptionist      | Hammern mit Präfix                                                                                                    |                  |               |       |    |
| 205 | Signalisierungsgruppen | 4                                                                                                    |                  |               |       |    |
| 105 | Warteschleifen         | Anrufe Über Nebenstelle(n)                                                                                                    |                  |               |       |    |
|     | Bridges                |                                                                                                    |                  |               |       |    |
| 6   | Faxnebenstellen        | Nummern mit einer Länge von                                                                                                    |                  |               |       |    |
| ı   | FXS/DECT               | Anrufe über Nebenstellengruppe(n)                                                                                                    |                  |               |       |    |
| ~   | Hotdesking             | + Hinzufügen                                                                                                    |                  |               |       |    |
| =0  | Aufzeichnungen         |                                                                                                    |                  |               |       |    |
| 1   | Sichern/Wiederh.       | Ausgehende Anrufe durchführen über                                                                                                    |                  |               |       |    |
|     | Anrufliste             | Lagan Sia hie zu 5 Doutan für Annufa fast. Die zweite hie fünfte Doute dient als Barkun. Für iede Doute können Ziffern en                      | fernt oder hinzu | gefügt werden |       |    |
|     | Anrufberichte          | Eigen die das die holden na hindre real, die zweite das hande kolle uneit die bekaup, nur jede kolle kollien zinen ein<br>Ziffern<br>entfarnan | Ziffern vora     | nstellen      |       |    |
| ×   | Einstellungen          | Route 1 Generic SIP Trunk 0 •                                                                                                    |                  |               |       |    |

Beispiel: alle Anrufe mit Rufnummer beginnend mit 0, Anruf via SIP Trunk leiten

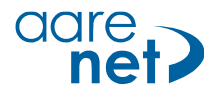

G729 G722

# Schritt 4. Codecs und DTMF Einstellungen

| 3              | CX                                                       | I Support + Update                                                                                                    | 2) 🚽 Germ | an <del>-</del> 🖉 A - |
|----------------|----------------------------------------------------------|----------------------------------------------------------------------------------------------------|-----------|-----------------------|
| di             | Dashboard                                                | 122 Johan Keller OK Abbrechen                                                                                                    |           | 🕲 Hilfe               |
| 2              | Telefone                                                 |                                                                                                    |           |                       |
| 1              | Nebenstellen                                             | Allgemein Mailbox Weiterleitungsregeln Telefon-Provisionierung JLF Optionen Rechte Integration                                         |           |                       |
|                | Gruppen                                                  |                                                                                                    |           |                       |
| 1              | Kontakte                                                 | Telefon-Provisionierung                                                                                                    |           |                       |
| 0              | SIP-Trunks                                               | + Hinzufügen                                                                                                    |           |                       |
| ŧ              | Eingehende Regeln                                        | Eigene Telefone                                                                                                    |           |                       |
| t              | Ausgehende Regeln                                        | 3CX Client                                                                                                    | *         | 🗙 Löschen             |
| <mark>ନ</mark> | Dig. Rezeptionist                                        |                                                                                                    |           |                       |
|                | Signalisierungsgruppen                                   | Netzwerk                                                                                                    |           |                       |
|                | Warteschleifen                                           | Netzwerk-Schnittstelle für Anmeldung und Provisionierung                                                                               |           |                       |
|                | Bridges                                                  | 10.1.5.37                                                                                                    |           | ×                     |
| 6              | Faxnebenstellen                                          | SIP-Transport                                                                                                    |           |                       |
| iê             | FXS/DECT                                                 | UDP                                                                                                    |           | *                     |
| 2              | Hotdesking                                               | RTP-Modus                                                                                                    |           |                       |
| -              | Aufzeichnungen                                           | Normal                                                                                                    |           | *                     |
| 1              | Sichern/Wiederh.                                         | DTMF-Modus                                                                                                    |           |                       |
|                | Anrufliste                                               | RPC 2833                                                                                                    |           | •                     |
|                | Annifberichte                                            | Push-Funktion für Smartphones aktivieren                                                                                               |           |                       |
| £              | Finstellungen                                            | Telefon beim Starten neu provisionieren                                                                                                |           |                       |
| -              | Einstellungen                                            | ■ 3CX Tunnel für externe Verbindungen verwenden (nur 3CX-Client)                                                                       |           |                       |
| C              | Codec<br>/erschieben Sie Codecs z<br>+ Codecs hinzufügen | ur Priorisierung nach oben oder unten. Die 3CX-PBX versucht, Codecs zu Beginn der Liste zuerst zu verwenden.<br>Nach oben 3 Nach unten |           |                       |
| 1              | C THE A LOW                                              |                                                                                                    |           |                       |
|                | 6.711 A-law                                              |                                                                                                    |           | ×                     |
|                | G.711 U-law                                              |                                                                                                    |           | ×                     |
|                | GSM-FR                                                   |                                                                                                    |           | ×                     |

Die Einstellungen können pro interner Teilnehmer gesetzt werden.

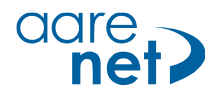

# Schritt 5. SIP Registration expiry

| 3   | CX.                    | 国<br>国                                                                        | Support <del>-</del> | Updates 😨 🗸 | German <del>+</del> | ¥* A.≁  |
|-----|------------------------|-------------------------------------------------------------------------------|----------------------|-------------|---------------------|---------|
| di  | Dashboard              | Generic SIP Trunk OK Abbrechen                                                |                      |             |                     | 🚱 Hilfe |
| ~   | Telefone               |                                                                               |                      |             |                     |         |
| 1   | Nebenstellen           | Allgamein DIDs Rifnummer Ontionen Fingangsnarameter Ausgangsnarameter         |                      |             |                     |         |
|     | Gruppen                | ладеннен отоз кантантне ортонен стадалдарагантекен лаадалдаранантекен         |                      |             |                     |         |
| 1   | Kontakte               | Anrufoptionen                                                                 |                      |             |                     |         |
| 0   | SIP-Trunks             | Eingehende Anrufe zulassen                                                    |                      |             |                     |         |
| t   | Eingehende Regeln      | Ausgehende Anrufe zulassen                                                    |                      |             |                     |         |
| Ť   | Ausgehende Regeln      | Keine Virlegannife zulassen                                                   |                      |             |                     |         |
| Ģ   | Dig. Rezeptionist      |                                                                               |                      |             |                     |         |
| 101 | Signalisierungsgruppen |                                                                               |                      |             |                     |         |
| 쓥   | Warteschleifen         | Erweitert                                                                     |                      |             |                     |         |
|     | Bridges                | PBX überträgt Audio                                                           |                      |             |                     |         |
| i   | Faxnebenstellen        | Unterstützt Re-INVITE                                                         |                      |             |                     |         |
| 6   | FXS/DECT               | Unterstützt REPLACES                                                          |                      |             |                     |         |
|     | Hotdesking             | Öffentliche IP-Adresse in SIP VIA-Header einfügen                             |                      |             |                     |         |
| -   | Aufzeichnungen         | Earro Invites to be could to IP of Penister                                   |                      |             |                     |         |
| 1   | Sichern/Wiederh.       | Force mintes to be serie to in or Registran                                   |                      |             |                     |         |
|     | Anrufliste             | SRTP                                                                          |                      |             |                     |         |
|     | Anrufberichte          | Zeitlimit für Neuanmeldung                                                    |                      |             |                     |         |
| ×   | Einstellungen          | L oog                                                                         |                      |             |                     |         |
|     |                        | in den reiderni contact. (Sir) und connection (SDr) zu verwendende IP-Adresse |                      |             |                     |         |